## **Proposed Schedule**

Go to westcoastuniversity.edu. Scroll to bottom of page and click on Student Portal.

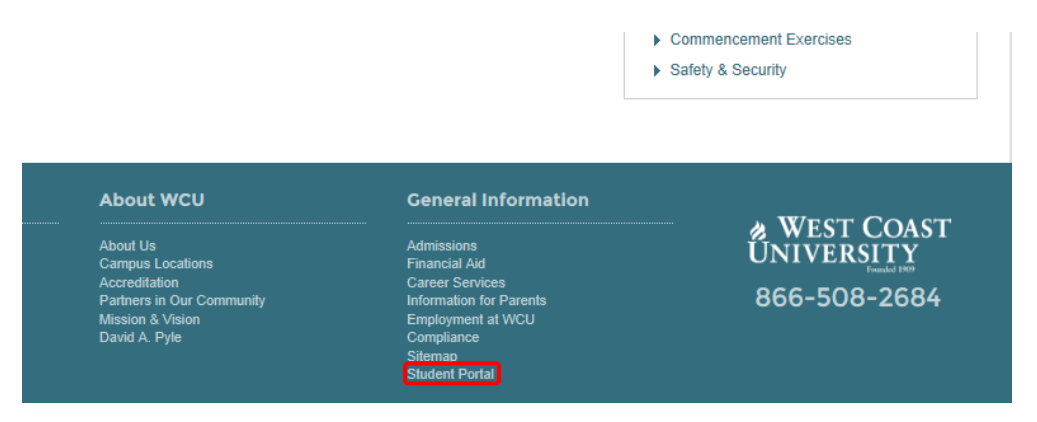

## Enter your username and password to log into Student Portal.

|                                               | HEAD OF THE CURVE        | * WEST CC<br>UNIVERSIT<br>My Home Page                                          | AST<br>Y<br>Y                                         | ERSI1     |   |
|-----------------------------------------------|--------------------------|---------------------------------------------------------------------------------|-------------------------------------------------------|-----------|---|
| Login<br>Required Field*<br>Please Login      |                          | Campus Info<br>Academics<br>Degree Audi<br>Mr. Class Schedule<br>GPA Calculator | Messa<br>Vou have<br>You have<br>You have<br>You have | ge Center |   |
| Username*                                     | ssword is case sensitive | My Grades<br>Online Registration<br>Virtual Bookstore<br>Blackbook              | G                                                     | lance     |   |
| Create a New Account<br>Forgot your password? |                          | <u>Academic Calendar</u><br>Library<br>Order Transcripts<br>Online Reg Guide    | GPA<br>Acct Bal.<br>My Schedule<br>My Profile         |           |   |
|                                               | Login                    | My Profile                                                                      |                                                       | ndan      | _ |

## Click on Academics on the left column. Click on Degree Audit form the drop down menu.

| Course List                                       |                                        |         |                |           |       |             | -                      |  |
|---------------------------------------------------|----------------------------------------|---------|----------------|-----------|-------|-------------|------------------------|--|
| Show all Courses View Taken Courses Not Applied > |                                        |         |                |           |       |             |                        |  |
| Course                                            | Course Title                           | Credits | Credits Earned | Status    | Grade | Term        | Course Completion Date |  |
| ANAT 260                                          | Human Anatomy                          | 4.00    | 4.00           | Complete  |       | 201408FAI   | 11/1/2014              |  |
| CHEM 210                                          | Chemistry                              | 4.00    | 0.00           | Current   |       | 201501SPI   |                        |  |
| CP                                                | Computer Proficiency Requirement       | 0.00    | 0.00           | Complete  |       | 201408FAI   | 10/29/2014             |  |
| ENGL 140                                          | Written Communication I (TRANSFER)     | 3.00    | 3.00           | Complete  |       | ***TRANSFER | 5/21/2014              |  |
| ENGL 240                                          | Written Communications II (TRANSFER)   | 3.00    | 3.00           | Complete  |       | ***TRANSFER | 5/22/2014              |  |
| EPI 306                                           | Epidemiology in Public Health Practice | 3.00    | 0.00           | Current   |       | 201501SPI   |                        |  |
| HUM 370                                           | Cultural Pluralism                     | 3.00    | 0.00           | Scheduled |       | 201506SUI   |                        |  |
| MATH 108                                          | College Mathematics I                  | 3.00    | 3.00           | Complete  |       | 201408FAI   | 10/29/2014             |  |
| MATH 210                                          | Statistics (TRANSFER)                  | 3.00    | 3.00           | Complete  |       | ***TRANSFER | 5/22/2014              |  |
| MICR 140                                          | General Microbiology                   | 4.00    | 0.00           | Scheduled |       | 201504SPII  |                        |  |
| NURS 100                                          | Fundamentals of Nursing                | 3.00    | 0.00           | Scheduled |       | 201508FAI   |                        |  |
| NURS 101L                                         | Fundamentals of Nursing Skills Lab     | 2.00    | 0.00           | Scheduled |       | 201508FAI   |                        |  |
| NURS 110                                          | Introduction to Professional Nursing   | 2.00    | 0.00           | Scheduled |       | 201508FAI   |                        |  |

Scroll to the bottom of the page to view your proposed schedule. Check the box on the left to Show all Courses.

| Show all Courses View Taken Courses Not Applied >> |                                        |         |                |           |       |               |                        |  |
|----------------------------------------------------|----------------------------------------|---------|----------------|-----------|-------|---------------|------------------------|--|
| Course                                             | Course Title                           | Credits | Credits Earned | Status    | Grade | <u>Term</u> △ | Course Completion Date |  |
| PSYC 160                                           | Introduction to Psychology (TRANSFER)  | 3.00    | 3.00           | Complete  |       | ***TRANSFER   | 5/22/2014              |  |
| PSYC 290                                           | Life Span Psychology (TRANSFER)        | 3.00    | 3.00           | Complete  |       | ***TRANSFER   | 5/22/2014              |  |
| MATH 210                                           | Statistics (TRANSFER)                  | 3.00    | 3.00           | Complete  |       | ***TRANSFER   | 5/22/2014              |  |
| ENGL 140                                           | Written Communication I (TRANSFER)     | 3.00    | 3.00           | Complete  |       | ***TRANSFER   | 5/21/2014              |  |
| ENGL 240                                           | Written Communications II (TRANSFER)   | 3.00    | 3.00           | Complete  |       | ***TRANSFER   | 5/22/2014              |  |
| SPCH 142                                           | Oral Communication (TRANSFER)          | 3.00    | 3.00           | Complete  |       | ***TRANSFER   | 5/22/2014              |  |
| ANAT 260                                           | Human Anatomy                          | 4.00    | 4.00           | Complete  |       | 201408FAI     | 11/1/2014              |  |
| MATH 108                                           | College Mathematics I                  | 3.00    | 3.00           | Complete  |       | 201408FAI     | 10/29/2014             |  |
| СР                                                 | Computer Proficiency Requirement       | 0.00    | 0.00           | Complete  |       | 201408FAI     | 10/29/2014             |  |
| PHYS 261                                           | Human Physiology                       | 4.00    | 4.00           | Complete  |       | 201411FAII    | 1/24/2015              |  |
| PHIL 341                                           | Crtiical Reasoning                     | 3.00    | 3.00           | Complete  |       | 201411FAII    | 1/24/2015              |  |
| EPI 306                                            | Epidemiology in Public Health Practice | 3.00    | 0.00           | Current   |       | 201501SPI     |                        |  |
| CHEM 210                                           | Chemistry                              | 4.00    | 0.00           | Current   |       | 201501SPI     |                        |  |
| PHIL 434                                           | Medical Ethics and Issues              | 3.00    | 0.00           | Scheduled |       | 201504SPII    |                        |  |

Click on the **Term** heading to sort by term, or click on other headings to sort by Status, Grade, etc.